# X: 取扱説明書

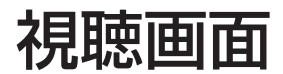

視聴画面をクリックすると操作パネルが表示されます。

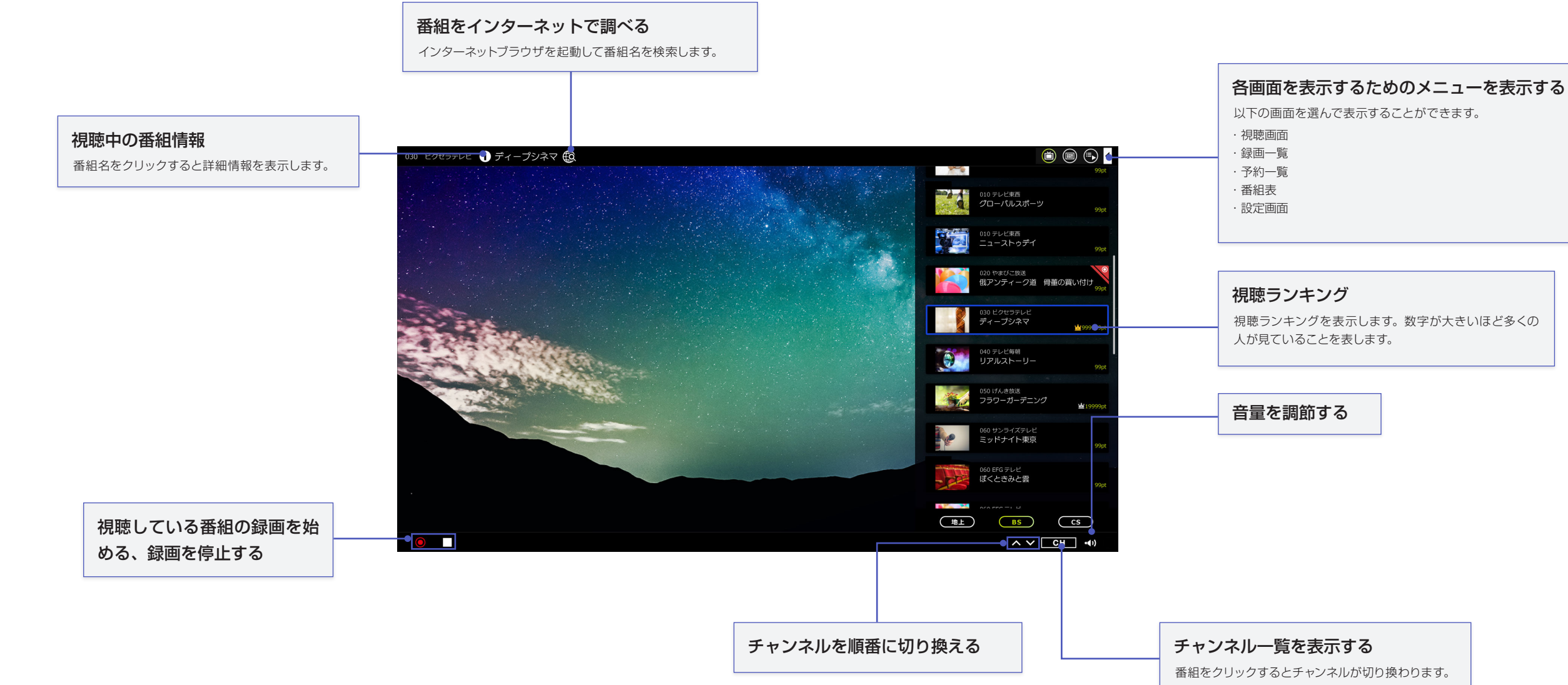

# ★ ↓ 取扱説明書

## 再生画面

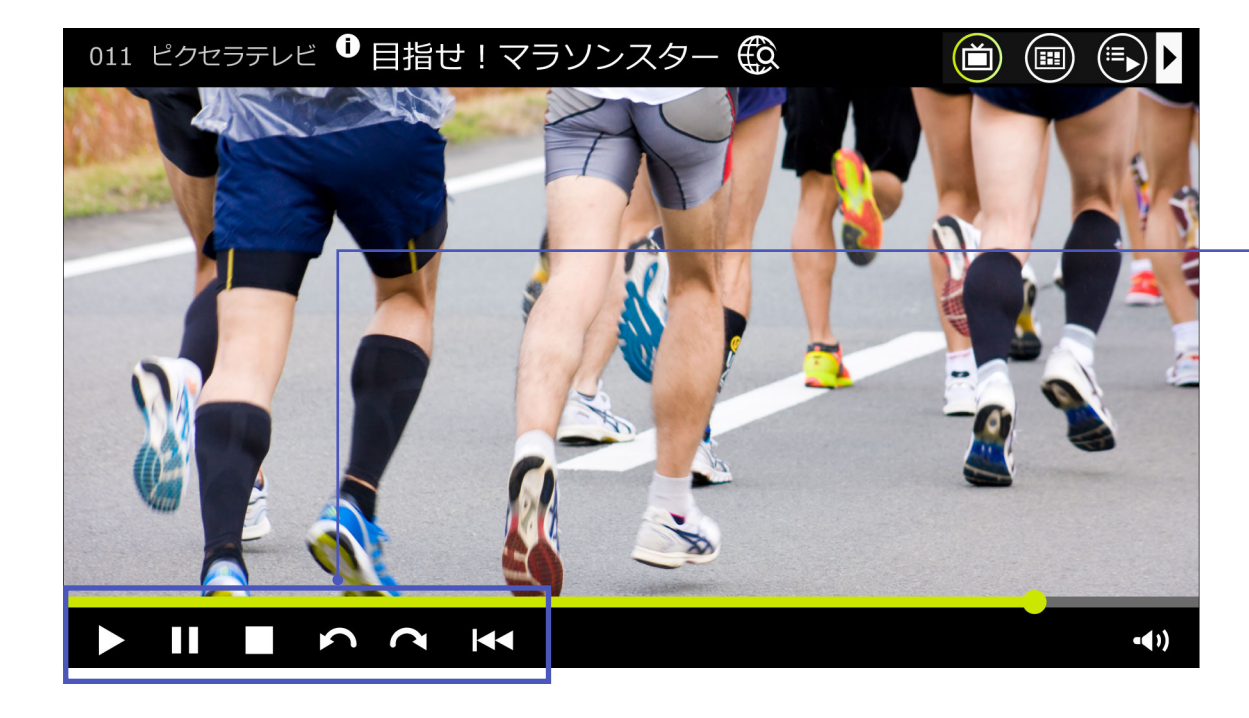

|         | 機能                       |
|---------|--------------------------|
| 再生      | 停止中および一時停止中は再生を開始します。再生中 |
| 一時停止    | 再生を一時停止します。              |
| 停止      | 再生を停止します。                |
| 逆スキップ   | 10秒戻して再生します。             |
| ▲ 順スキップ | 15秒進めて再生します。             |
| 大頭へ     | 番組の先頭へ移動します。             |
|         |                          |

に押すことで、通常の0.8倍の速度で再生します。

# X 计 取扱説明書

録画一覧画面

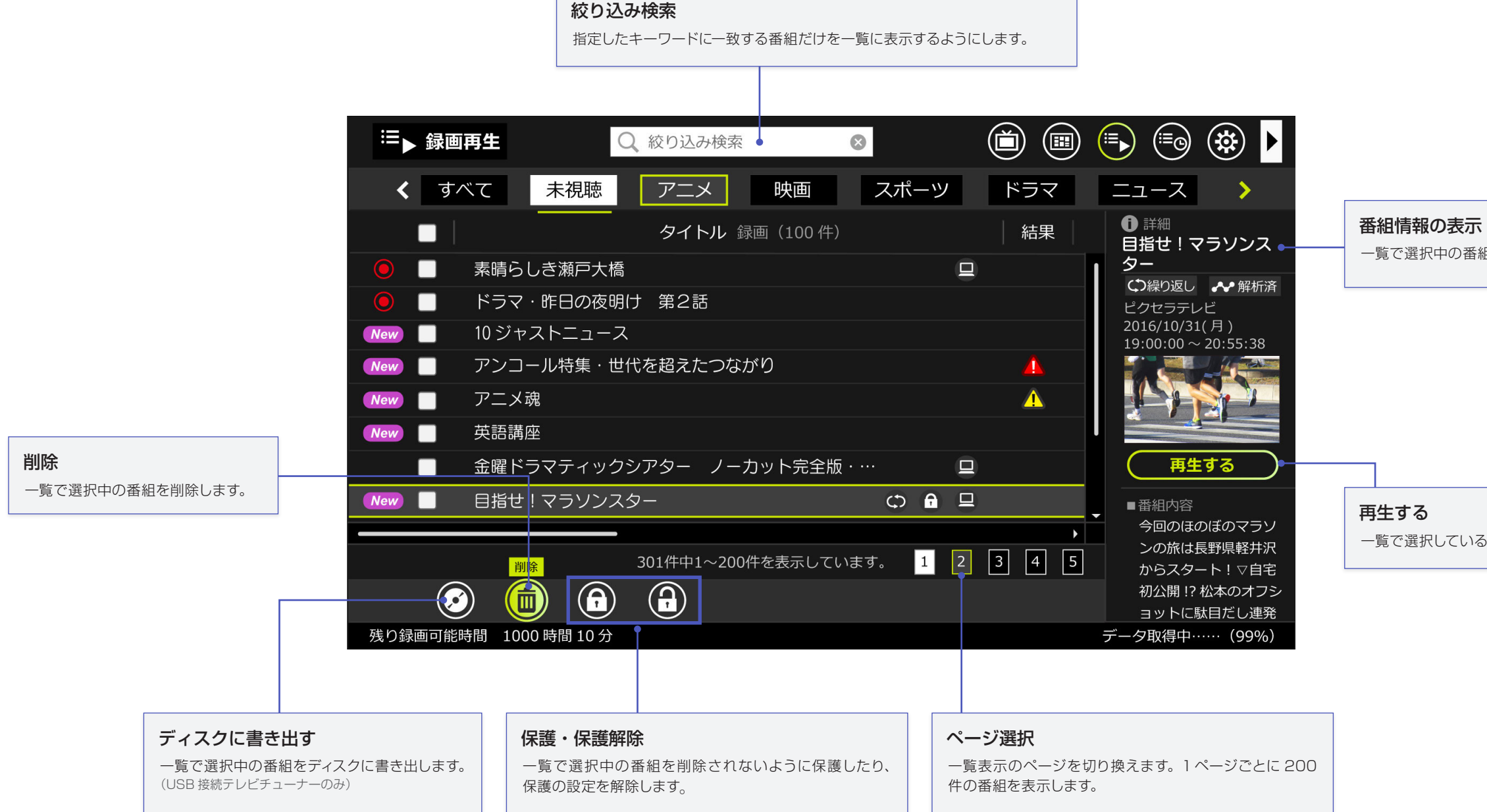

一覧で選択中の番組の詳細情報を表示します。

一覧で選択している番組を再生します。

# **X i i** 取扱説明書

予約一覧画面

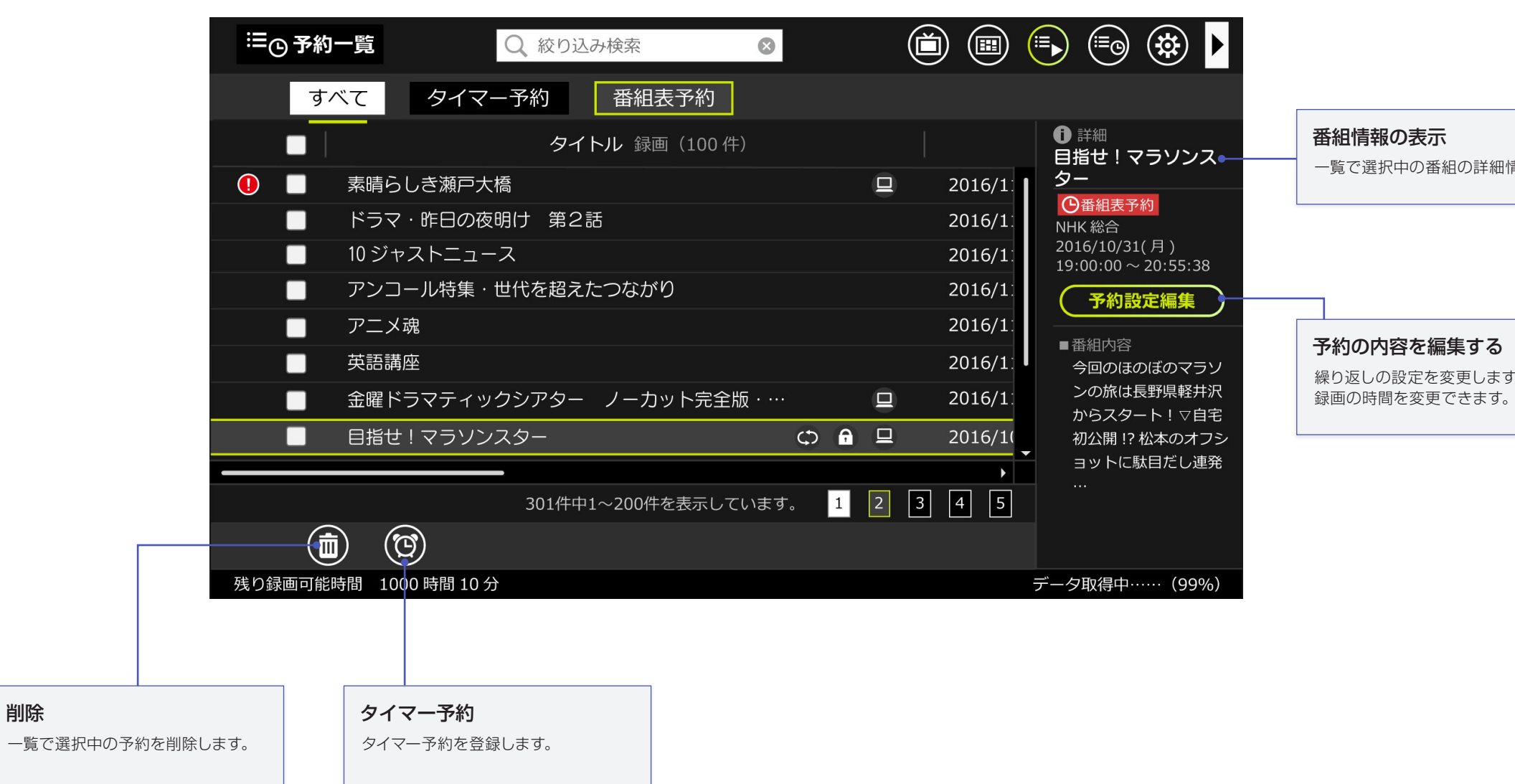

一覧で選択中の番組の詳細情報を表示します。

繰り返しの設定を変更します。タイマー予約の場合は

# 

## 番組表画面

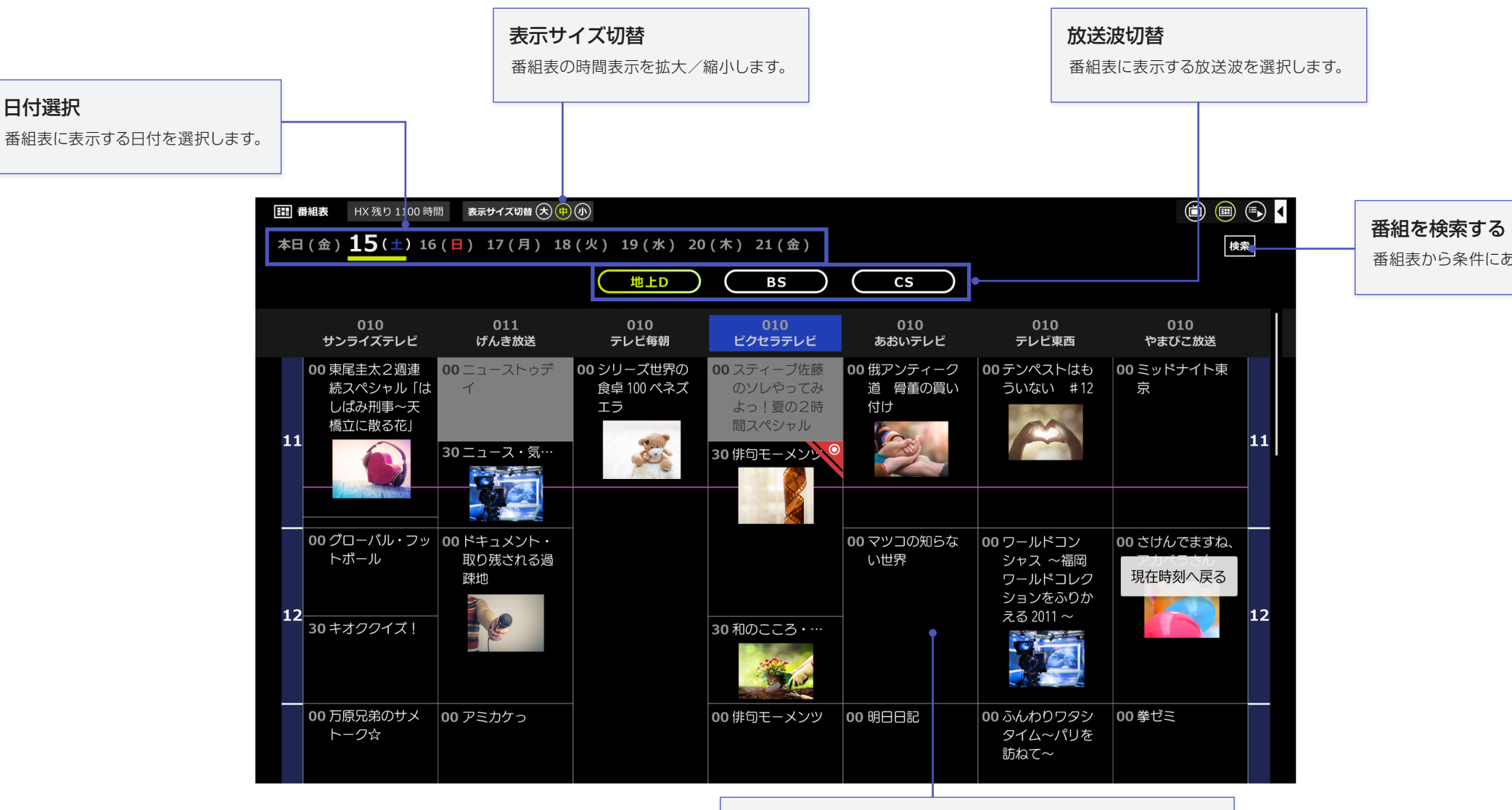

番組の詳細を見る

番組をクリックすると、その番組の詳細な情報を見たり、番組表予 約の登録 / 削除ができます。

番組表から条件にあう番組を探します。

# ★ ↓ 取扱説明書

## 番組検索結果画面

| Q 番組検索結果            | Q、絞り込み検索           |           |         | 🕞 🗐 🔅 🕨                    |         |
|---------------------|--------------------|-----------|---------|----------------------------|---------|
| 番組検索結果              |                    |           |         |                            |         |
|                     | タイトル 録画(100 件)     |           |         | ● 詳細<br>目指せ!マラソンス。         | 番組情報の   |
| 素晴らしき瀬戸大            | 橋                  |           | 2016/1  | <u>ター</u>                  | 一覧で選択中の |
| ドラマ・昨日の夜            | 明け 第2話             |           | 2016/1: | NHK 総合<br>2016/10/31( 月 )  |         |
| 📃 10 ジャストニュー        | -ス                 |           | 2016/1: | 19:00:00 ~ 20:55:38        |         |
| ■ アンコール特集・          | 世代を超えたつながり         |           | 2016/1: | (予約する)●                    |         |
| アニメ魂                |                    |           | 2016/1: | ■番組内容                      | 予約する    |
| 英語講座                |                    |           | 2016/1: | 今回のほのぼのマラソ<br>ンの旅は長野県軽井沢   | 選択している者 |
| ● 金曜ドラマティッ          | クシアター ノーカット完全版・    |           | 2016/1: | からスタート! ▽自宅                |         |
| ■ 目指せ!マラソン          | マスター               |           | 2016/10 | 初公開!? 松本のオフシ<br>ョットに駄目だし連発 |         |
|                     |                    |           | •       |                            |         |
|                     | 301件中1~200件を表示している | ます。 1 2 3 | 4 5     |                            |         |
| $\bigcirc$          |                    |           |         |                            |         |
| 残り録画可能時間 1000時間 105 | }                  |           |         | データ取得中(99%)                |         |
|                     |                    |           |         |                            |         |
|                     |                    |           |         |                            |         |
| クノック子約              | 1                  |           |         |                            |         |
|                     |                    |           |         |                            |         |
|                     |                    |           |         |                            |         |

表示

の番組の詳細情報を表示します。

番組を録画予約します。

# X┆┢ 取扱説明書

## 接続モードの選択

| 0 0 | チューナー接続       |  |
|-----|---------------|--|
|     | 接続モード選択       |  |
|     | は田田ごた限ノマノやよい  |  |
|     | 使用場所を選んでください。 |  |
|     |               |  |
|     | 自宅            |  |
|     |               |  |
|     | め出生 (オペアの機能)  |  |
|     | 外山元(9个での機能)   |  |
|     |               |  |
|     | 外出先(録画予約)     |  |
|     |               |  |
|     | クラウド録画再生      |  |
|     | クラウト球回舟生      |  |
|     |               |  |

### アプリ起動時に接続方法を選びます。

※お使いの製品によって表示される項目が異なったり、この画面が表示されない場合があります

| 項目          | 機能                                               |
|-------------|--------------------------------------------------|
| 自宅          | 自宅の中で使用するときに選びます。                                |
| 外出先(すべての機能) | 外出先で視聴するときに選びます。視聴、録画、再生(クラウド録画を<br>含む)、予約ができます。 |
| 外出先(録画予約)   | 外出先で録画予約だけをするときに選びます。                            |
| クラウド録画再生    | 外出先などでクラウドストレージに録画した番組のみを再生すると<br>きに選びます。        |

※外出先およびクラウド録画再生は90日以内に自宅での視聴がないと、視聴ができなくなります。一度自宅で視聴する と、その時点から起算して 90 日以内は視聴できます。定期的に自宅で視聴してください。

を Ł

7

# **X**; 取扱説明書

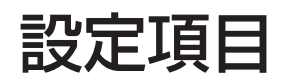

※お使いの製品によって表示される項目が異なります。

| 本体       |                                                      |                                                                                              | 視聴                             |                                                                                                    | お知らせ        |
|----------|------------------------------------------------------|----------------------------------------------------------------------------------------------|--------------------------------|----------------------------------------------------------------------------------------------------|-------------|
| 本体設定     | チューナー初期化                                             | チューナーを初期化すると、以下の情報が消去されます。<br>• チャンネルスキャン情報<br>• 録画予約情報                                      | 画質                             | 視聴するときの画質を選択します<br>※ 高画質で映像がなめらかに表示されないときは、標準画質にする<br>ことで改善する場合があります。                                                                                                   | 放送局から       |
|          |                                                      | ※録画した番組は残ります。                                                                                | 録画                             |                                                                                                    |             |
|          | 録画番組削除                                               | パソコンとチューナーに記録されているすべての録画番組<br>データを削除します。<br>※ワイヤレス テレビチューナーでの項目名は「ハードディスク初<br>期化」です。         | 画質<br>(USB接続テレビチューナーのみ)        | <ul> <li>録画するときの画質を選択します。</li> <li>画質によって1時間当たりの録画容量が異なります。。</li> <li>● DR(最高画質) :約 7.5 GB(地上波デジタル放送) / 約 10.5 GB (BS/110 度 CS 放送)</li> <li>● HX(高画質) :約 4GB</li> </ul> | ボード<br>動作履歴 |
|          | <b>録画フォルダの場所</b><br>(USB 接続テレビチューナーのみ)               | 録画した番組の保存先を設定します。                                                                            |                                | <ul> <li>HS(標準画質):約2GB</li> <li>HL(超長時間1):約1.1GB</li> <li>HE(超長時間2):約760 MB</li> </ul>                                                                                  | 動作履歴0       |
|          | ハードディスク情報                                            | 録画フォルダの場所で指定したハードディスクの空き容量<br>を確認します。<br>※ ワイヤレス テレビチューナーの場合は録画可能時間などが表示<br>されます。            |                                | 録画する番組をチューナー未接続で利用するかどうかを設<br>定します。<br>※[する]を選択すると、チューナー未接続の時でも録画番組の再<br>生ができます。ただし、残りコピー回数が1回の時は録画番組の                                                                  | 情報          |
| リモート (ワイ | イヤレス テレビチューナーのみ)                                     |                                                                                              |                                | 書き出しができないので、ご注意ください。<br>※ この設定は、現在視聴している番組の録画に反映されます。また、                                                                                                    |             |
| 接続設定     |                                                      | 外出先で利用する設定に切り換えられます。                                                                         |                                | 録画予約ごとに [PC 持ち出し再生] の設定を変更できます。                                                                                                    | UAS 情報      |
| 端末設定     |                                                      | 現在お使いの端末を外出先で利用する端末としてチュー<br>ナーに登録します。6 台まで登録できます。                                           | 録画画質<br>(クラウド録画対応機種のみ)         | 録画するときの画質を選択します。<br>                                                                                                    | チューナー       |
| チャンネル    |                                                      |                                                                                              | 録回保存先<br>(クラウド録画対応機種のみ)        | 録画番組の保存先を選択します。                                                                                                    |             |
| チャンネル    | チャンネル<br>チャンネル チャンネルフェキャン チャンネル情報を最新の状態に更新します。受信する地域 |                                                                                              | ディスク作成 (USB 接続テレビチューナーのみ)      |                                                                                                    | アプリケー       |
| スキャン     | J 7 J 7 J 7 J 7 J 7 J 7 J 7 J 7 J 7 J 7              | が変わったときなどに行います。                                                                              | 一時ファイルの保存場所                    | ディスク作成時の一時ファイルの保存場所を選択します。                                                                                                    |             |
|          | 受信レベル<br>                                            | 視聴しているチャンネルの受信レベルを表示します。                                                                     |                                |                                                                                                    |             |
| 受信レベル    | アッテネータ                                               | <ul> <li>チューナーに入力する電波を弱めて受信します。</li> <li>※受信レベルが良好なのにきれいに映らない場合は、アッテネータを適用してください。</li> </ul> | 配信するネットワーク                     | 番組を配信するネットワークを選択します。                                                                                                    |             |
|          |                                                      |                                                                                              | 共有名                            | 配信先の機器で表示される名称を確認します。                                                                                                    |             |
| 番組表      |                                                      |                                                                                              | クラウド                           |                                                                                                    |             |
| 番組表更新    |                                                      | 番組表に表示される情報を最新に更新します。<br>※番組表の更新には時間がかかります。時間の余裕があるときに行<br>うことをおすすめします。                      | クラウドストレージ管理<br>(クラウド録画対応モデルのみ) | クラウド録画の利用開始およびクラウドストレージの利用<br>状況を確認します。                                                                                                    |             |

| らのお知らせ  | 放送局から送信されてくるメール形式のお知らせを確認し<br>ます。                                                                                                    |  |  |
|---------|----------------------------------------------------------------------------------------------------|--|--|
| ッセージ    | チューナから送られてくるお知らせを確認します。                                                                                                    |  |  |
|         | CS デジタル放送局が、視聴者へお知らせを掲載している<br>電子掲示板の情報を取得します。                                                                                                    |  |  |
|         |                                                                                                    |  |  |
| D送信について | Xit の操作に関する情報を専用サーバーに送信するかどう<br>かを選びます。画面上の説明をよく確認してから選択して<br>ください。設定を[オフ]にすると、動作履歴の送信を停止<br>します。<br>**動作履歴の送信、および動作履歴を利用したサービスにはイン<br>ターネット接続が必要です。インターネット接続に必要な通信費<br>用はお客様のご負担になります |  |  |
|         |                                                                                                    |  |  |
|         | チューナーに挿入されている B-CAS カードの情報が表示<br>されます。                                                                                                    |  |  |
| 一情報     | チューナーの情報が表示されます                                                                                                    |  |  |
| ーション初期化 | Xit を初期状態に戻します。初期化すると、以下の情報が消<br>去されます。<br>・ チューナーとのペアリング情報<br>・ 放送局からのお知らせ<br>・ 各種設定値<br>※ 録画した番組は残ります。                                                                               |  |  |

# **X i b** 取扱説明書

メニューバーでの操作

|    | 項目                | 機能                                 |  |
|----|-------------------|------------------------------------|--|
| 選局 | チャンネルアップ/チャンネルダウン | チャンネルを昇順/降順に切り換えます。                |  |
|    | 3 桁番号入力           | チャンネル番号を入力し選局します。                  |  |
|    | 地上/BS/CS          | 一覧からチャンネルを選んで選局します。                |  |
| 制御 | マルチ音声             | 音声 (デジタル放送のマルチ音声チャンネルサービス)を切り換えます。 |  |
|    | 音声多重              | 音声チャンネル (「主」/「副」/「主+副」) を切り換えます。   |  |
|    | 字幕                | 字幕の表示や言語の設定を切り換えます。                |  |
|    | 文字スーパー            | 文字スーパーの表示や言語の設定をします。               |  |

9

# X • 取扱説明書

## 商標

- Mac、OS X、MacBook、MacBook Air、iMac は Apple inc. の商標です。
- その他、記載されている各種名称、会社名、商品名などは各社の商標もしくは登録商標です。
- ・ 本書では B および ™ などの商標マークは省略しています。

## 使用上のご注意

## Xit(サイト)の起動について

- すでに Xit(サイト)が起動している状態では、別のユーザーアカウントで Xit(サイト)を起動できません。

### Xit(サイト)の起動中に制限される機能

- ・ 起動中は、スリープモード、モニタ省電力モード、スクリーンセーバーへの自動移行はできません。
- ノート型 Mac のディスプレイを閉じていると、スリープもしくはシステムの終了から復帰できません。
- 起動中は、動画をキャプチャすることはできません。

## チューナーの接続について

- 2 台以上の USB 接続テレビチューナーを 1 台の Mac に接続しても、2 台目以降は動作しません。
- 付属の USB 2.0ケーブルを接続してご使用ください。
- Mac 本体の USB ポートに接続してください。キーボードの USB ポートや USB ハブへの接続は動作保証外となります。
- チューナーの接続、取り外しは、Xit(サイト)を終了してから行ってください。

## ユーザアカウントについて

- Xit(サイト)をご使用になる場合、ユーザアカウントに管理者権限が必要です。
- ファストユーザスイッチによるユーザ切り換えには対応しておりません。
- ユーザを切り換えて Xit(サイト)をご使用になる場合は、必ずログオフしてからご使用ください。

## 映像、音声について

- 番組の映像の表示には、Mac の内臓ディスプレイ、もしくは外部ディスプレイ使用の場合は Mac が 2011 年以降発売の MacBook Air/MacBook Pro/iMac/Mac mini あるいは 2013 年以降発売の Mac Pro であり、かつ Mini Display Port/Thunderbolt/Thunderbot 2/HDMI で接続する HDCP 対応ディスプレイである必要があります。
- 番組の音声が 5.1ch サラウンドで放送されている場合でも、出力される音声は 2ch に変換されます。
- マルチ映像で放送されている番組では、第1音声のみ視聴できます。
- 動画キャプチャはできません。

### 映像が止まったり、コマ落ちする場合があります

Xit(サイト)を使用中に他のアプリケーションが動作していると、音声が途切れたり、映像が正しく表示されないなど、正常に動作しない場合があります。また、 その他の使用状況やシーンによっては、視聴時の映像がスムーズに表示されない場合があります。

## 著作権について

受信したコンテンツに対して制作者の著作権を侵害するような行為を行うと、著作権法に基づき罰せられることがあります。